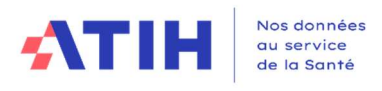

# Guide de connexion à l'application PDSES via Plage de l'ATIH pour dépose du fichier d'enquête

## 1. Contexte de l'enquête

La publication d'un rapport de l'Inspection générale des affaires sociales (IGAS) en juin 2023, sur demande du ministre de la santé et de la prévention, relatif au fonctionnement de la PDSES, a mis en lumière les défis du système de prise en charge des patients.

Afin de permettre aux ARS et aux différents acteurs concernés de disposer d'un état des lieux précis et actualisé de l'activité de PDSES sur leurs territoires, une enquête d'activité va être lancée à partir de la plateforme ANCRE de l'Agence technique de l'information sur l'hospitalisation (ATIH). La présente notice décrit les modalités de connexion à la plateforme, ainsi que les principaux éléments techniques ayant trait au remplissage et à la transmission des fichiers sur la plateforme.

## 2. Modalités techniques de connexion à la plateforme de dépose de l'enquête

## 2.1. Etape 1 : Connexion et inscription au domaine PDSES dans Plage

Pour vous connecter à la plateforme de dépose du fichier Excel, vous devez disposer d'un compte Plage.

#### 2.1.1. Si vous n'avez pas de compte Plage

Vous devez vous connecter à l'adresse : https://plage.atih.sante.fr/

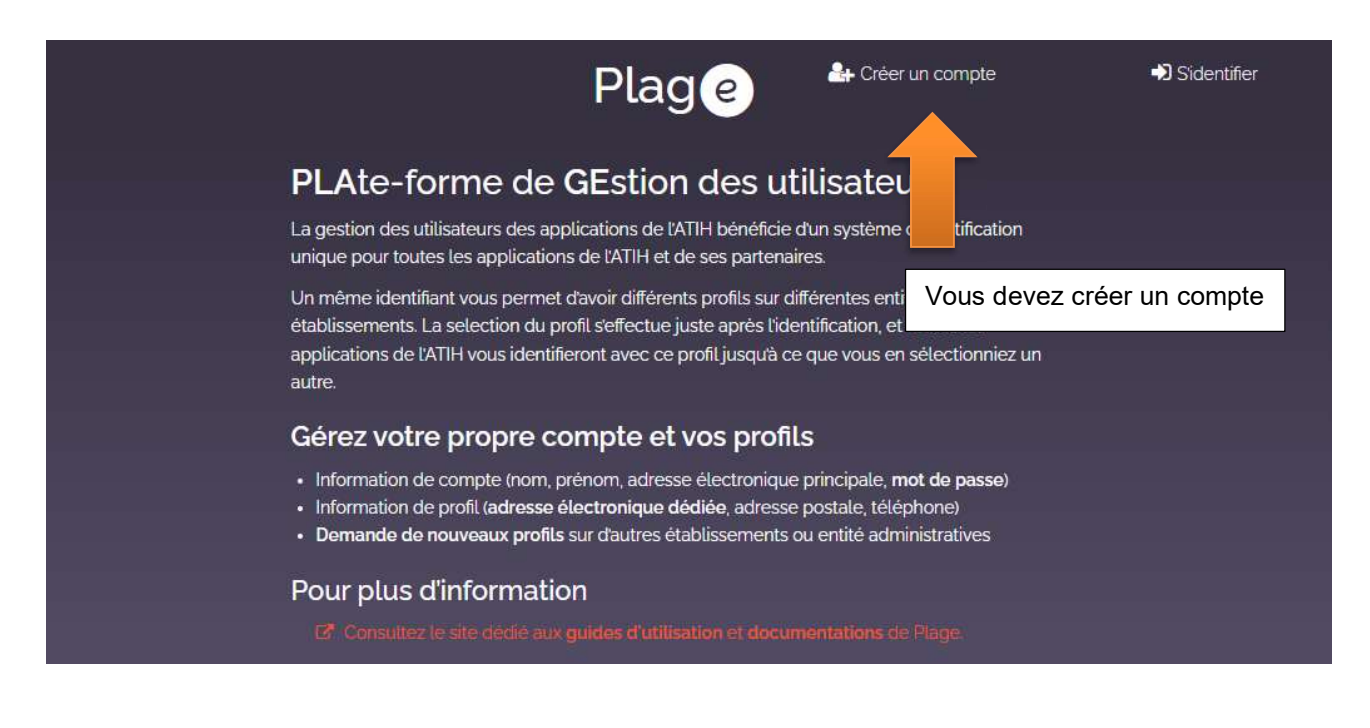

Un premier formulaire classique de création de compte vous sera proposé (nom prénom, mail, mot de passe, etc.). Après ce premier formulaire, un second formulaire de demande de profil pour votre établissement va s'ouvrir.

## Demande de profil

| Vous pourrez avoir plusieurs profils<br>Indiquer ici votre première demano<br>Si vous souhaitez plusieurs profils, v       | sur votre comp<br><b>de de profil.</b><br>⁄ous pourrez de | ote plage : un par établissement où vous intervenez.<br>emander les autres par la suite.                                            |                                                                              |  |  |  |  |
|----------------------------------------------------------------------------------------------------|-----------------------------------------------------------|----------------------------------------------------------------------------------------------------|------------------------------------------------------------------------------|--|--|--|--|
| Établissement ou entité                                                                                                    | Entité                                                    |                                                                                                    |                                                                              |  |  |  |  |
| Indiquez le numéro finess si<br>vous le connaïssez. Sinon la<br>ville, ou la raison sociale de<br>l'établissement cherché. | L'affichage de<br>d'au moins 3 c<br>déroulante,           | la liste déroulante peut prendre quelques andes (apré<br>caractères). La sélection s'effectue<br>Cette cellule est<br>pourrez y che | Cette cellule est un menu déroulant. Vous pourrez y chercher le nom de votre |  |  |  |  |
| Type de demande                                                                                                    | O Habilitation                                            | n pour une application établissement. Si                                                                                            | vous ne trouvez pas votre                                                    |  |  |  |  |
|                                                                                                    | O Admir ta                                                | établissement,                                                                                                    | vous devez contacter le                                                      |  |  |  |  |
| Libe Cliquez ensuite sur                                                                                                   | « habilitatio                                             | support ATIH : su                                                                                                    | <u>.pport@atih.sante.fr</u>                                                  |  |  |  |  |
| <sub>Téléi</sub> application »                                                                                             |                                                           |                                                                                                    |                                                                              |  |  |  |  |
| Adresse postale                                                                                                    |                                                           |                                                                                                    |                                                                              |  |  |  |  |
| Applications                                                                                                    |                                                           | Sélectionner 👻                                                                                                    |                                                                              |  |  |  |  |
|                                                                                                    | 🗷 Liste des a                                             | pplications et la description des habilitations corresponda                                                                         | intes.                                                                       |  |  |  |  |
|                                                                                                    |                                                           | Sélectionnez l'application « PDSES ».                                                                                               |                                                                              |  |  |  |  |
| Votre demande sera traitée par le<br>support de l'ATIH,<br>ce qui peut prendre quelques heures.                            |                                                           | Pour les établissements, demandez<br>« gestionnaire de fichier établissement »<br>Pour les ARS, demandez une habilitation « c       | une habilitation<br>contrôleur ».                                            |  |  |  |  |

## 2.1.2. Si vous avez un compte Plage

Vous devez vous identifier sur la plateforme Plage à l'adresse suivante : https://plage.atih.sante.fr

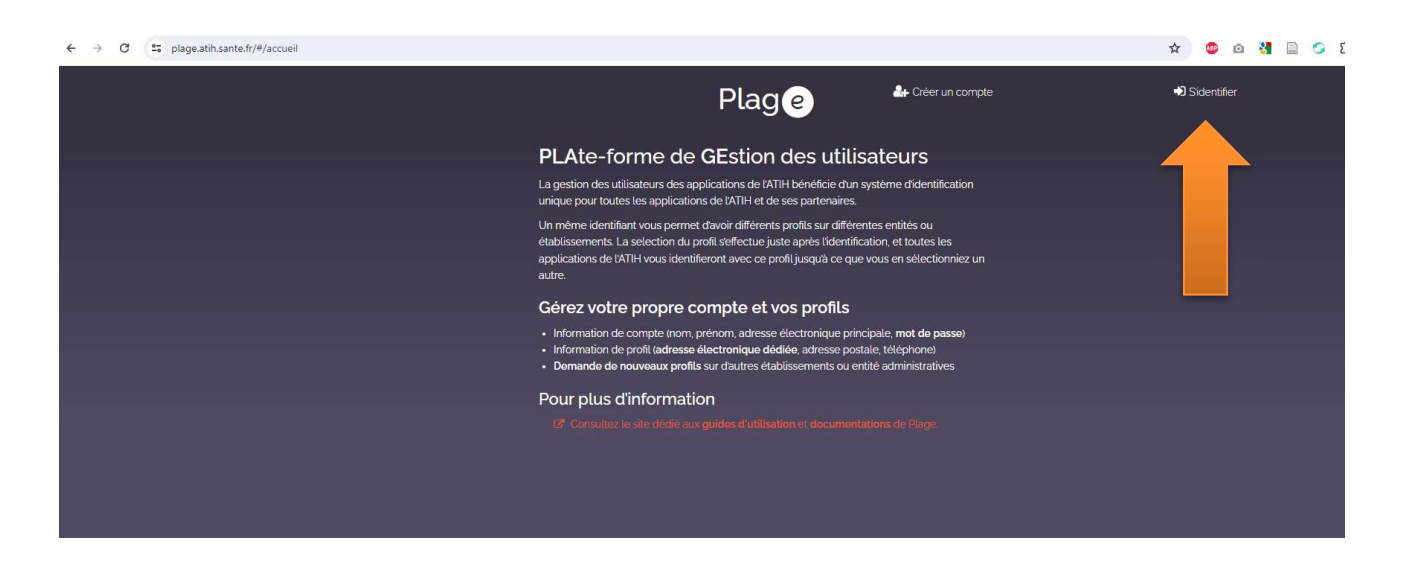

Une fois dans Plage, vous devez demander une habilitation sur le domaine PDSES. Le chemin est le suivant :

|                                                                                                    | Plage            |                                                   |  |  |
|----------------------------------------------------------------------------------------------------|------------------|---------------------------------------------------|--|--|
|                                                                                                    |                  | Se déconnecter                                    |  |  |
|                                                                                                    | Mon compte -     | Ėtablissements                                    |  |  |
| Accueil<br>Bienvenue Etienne JOUBERT<br>Bienvenue sur la plateforme de gestion des utilisateurs pour les plateformes de l'ATIH.                      |                  |                                                   |  |  |
| Vos profils<br>Si vous avez différents profils, vous pouvez passer de l'un à l'autre depuis le menu déroulant en haut à droite.<br>Gérer mes profils | Choisi<br>Puis « | ssez « mon compte »<br>Mes profils/Habilitation » |  |  |

#### Une fois arrivé sur cette page, vous devrez demander une habilitation :

|                      |   |                   | Plage |                             |     |                             | II ATIH<br>Lienne JOUBERT (56270) |                              |          |                            |      |                  |             |           |
|----------------------|---|-------------------|-------|-----------------------------|-----|-----------------------------|-----------------------------------|------------------------------|----------|----------------------------|------|------------------|-------------|-----------|
|                      |   |                   |       |                             |     |                             |                                   | Se déconnec                  |          |                            | ATIH | - ATIH (56270)   |             | ີ 2       |
|                      |   |                   |       |                             |     | Mon compte 🗸 Établi         | issen                             | nents                        |          |                            |      |                  |             | i         |
| Accueil > Mon compte |   |                   |       |                             |     |                             |                                   |                              |          |                            |      |                  |             |           |
| Mon compte           |   |                   | Me    | s informations personnelles | M   | les profils / habilitations | Мо                                | n identifiant Regroup        | ement    | de compte                  |      |                  | + Downandow | un profil |
| État du profil       | ~ | Libellé du profil | ÷ T   | ýpe ďentité ÷               | Ent | ntité                       | \$ A                              | dresse électronique          | \$       | finess                     | \$   | Administrateur ? | Actions     |           |
| Actif                |   | ATIH (56270)      | d     | organisation                | ATI | DH                          | e                                 | tienne joubert⊛atih sante.fr |          |                            |      |                  | • • •       | 2 🛍       |
|                      |   |                   |       |                             |     |                             |                                   |                              | Cl<br>ha | iquez sur<br>abilitation » | 2    | « dema           | ander u     | ne        |

#### Le formulaire suivant va apparaître :

## Demande de nouvelles habilitations sur l'institution *ATIH*

Type de demande

O Habilitation pour une application

Administrateur principal (pour devenir le référent Plage de votre entité)

1.Cliquez sur « habilitation pour une application »

2.Sélectionnez « PDSES »

4.Envoyez !

Veuillez décrire votre demande dans le champ de saisie ci-dessous. Elle sera transmise aux administrateurs dans l'institution *ATIH* :

| 3. Pour les établissements,        | demandez         | une    | habilitation |             |
|------------------------------------|------------------|--------|--------------|-------------|
| « gestionnaire de fichier établiss | ement »          |        |              |             |
| Pour les ARS, demandez une ha      | abilitation « co | ntrôle | eur ».       | 10          |
|                                    |                  |        |              |             |
|                                    |                  |        | Annular      | Environment |
|                                    |                  |        | Annuter      | chvoyer     |

Votre demande sera traitée par l'administrateur de votre établissement. En l'absence de réponse, si vous ne connaissez pas vos administrateurs plage, vous pouvez contacter le support de l'ATIH pour obtenir leurs coordonnées.

## 2.2. Etape 2 : Connectez-vous à l'application PDSES

Une fois votre habilitation validée, vous pourrez vous connecter sur la plateforme de dépose. Pour les établissements :

dsef-new.atih.sante.fr/etablissement/campagne/pdses/2024

Pour les ARS :

dsef-new.atih.sante.fr/regional/campagne/pdses/2024/

## 2.3. Etape 3 : Déposer le fichier sur l'application PDSES

|                      | V PDSES                                                                                     |                                                                                          | Compte de CO         | MPTE DE TEST (77260) - Gestionnaire des fichiers (GF) Etablissement (* Déconnexion                                                           |
|----------------------|---------------------------------------------------------------------------------------------|------------------------------------------------------------------------------------------|----------------------|----------------------------------------------------------------------------------------------------|
| PDSES 202<br>Accueil | 24 - CH DE TEST LOCAL (000000002)                                                           |                                                                                          |                      | Dernière connexion le 14/02/2024 à 16:14                                                                                                    |
| ۵                    | Utilisateur :<br>Comple de COMPTE DE TEST<br>Identifiant Mage : 77269<br>Finess : 600000002 | Etat établissement :<br>Données validées par l'établissement le 25/01/202/               | l à 14:02:34.        | Support:<br>Appui méthodogique : Agora ou ath. finance. etab@ath.sante.fr<br>Assistance.etchnique :<br>support@ath.sante.fr<br>Conserver.pta |
| Information          | ~                                                                                           | Source Compagne PDSES 2024                                                               | ^                    | Documentation                                                                                                    |
| 4                    | >                                                                                           | Transmettre Transmission du cadre Excel Valider la transmission Dévalder la transmission | Une<br>vous<br>cliqu | It ny a pas de documentation disponible pour le moment.<br>fois la trame excel remplie,<br>devez la transmettre en<br>ant sur ce lien        |
|                      | Les responsables de<br>valider l'envoi des<br>que leur ARS puisse<br>la transmission des    | e l'envoi devront<br>données, pour<br>e suivre l'état de<br>fichiers.                    |                      |                                                                                                    |

#### Formulaire de dépose du fichier Excel :

| ANCRE \ PDSES                                                                                                    |                     |
|----------------------------------------------------------------------------------------------------|---------------------|
| PDSES 2024 - CH DE TEST LOCAL<br>Accueil / PDSES 2024 - Transmission du cadre Excel                                                    | (00000002)          |
| Téléchargement du fichier initial     Télécharger le fichier initial                                                                   |                     |
| Dépôt du fichier complété Cadre Excel de la campagne (format Excel) Choisir un fichier Aucun fichiar choisi Transmettre le cadre Excel |                     |
| Fichier transmis Vous n'avez pas encore transmis de fichier Vous n'avez pas                                                            | transmis de lichier |
|                                                                                                    |                     |

En cas de problème pour vous connecter à la plateforme ou concernant la dépose du fichier, envoyez un mail à <u>information.medicale@atih.sante.fr</u> en précisant le finess géographique de votre établissement. En cas de problème sur le remplissage du fichier, contactez votre correspondant ARS.